## 上海市实名制系统 进场人员实名信息录入 操作参考 (路径一)

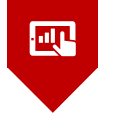

### 前言

实名制系统登记录入环节,总包企业和总包所属的 一级劳务企业在操作过程中反映比较集中的问题,上海 家树建筑有限公司根据实践,制作了操作PPT(路径 一),各企业可参考借鉴。

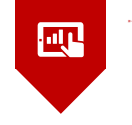

#### 一、一级劳务(用人单位)信息录入

- 二、一级劳务 (用人单位) 分配
- 三、总包单位 (用工单位) 确认
- 四、总包单位 (用工单位) 查看

### 系统安装与现场用户激活 (涉及总包、劳务分包、专业发包)

系统安装: https://ciac.zjw.sh.gov.cn/sfzreadweb/sfzread

1.请使用IE7以上版本浏览器打开本系统; 2.如果您是首次使用本系统,请下载并安装[环境检测程序]完成检测工作然后重新打开本系 统。

**用户激活:安装后出现"人员建档"图标→用人单位CA登录→选择所属项目→获取劳务专管** 员帐号、密码→点击"现场用户激活" (-般选择此项) →输入劳务专管员账号、密码→填写劳 '务专管员信息 (姓名、 手机号码、 采集地-为项目地址) →显示"点击读卡"页面,后续可操作工人信息采集。 ★★★进入系统操作人员须经过信息采集,信息采集可有两条途径:一通过属地建管部门办事窗口:二通过网上办事大厅,具体详见"网上办事大厅--个人从业信息采集与维护手册"。

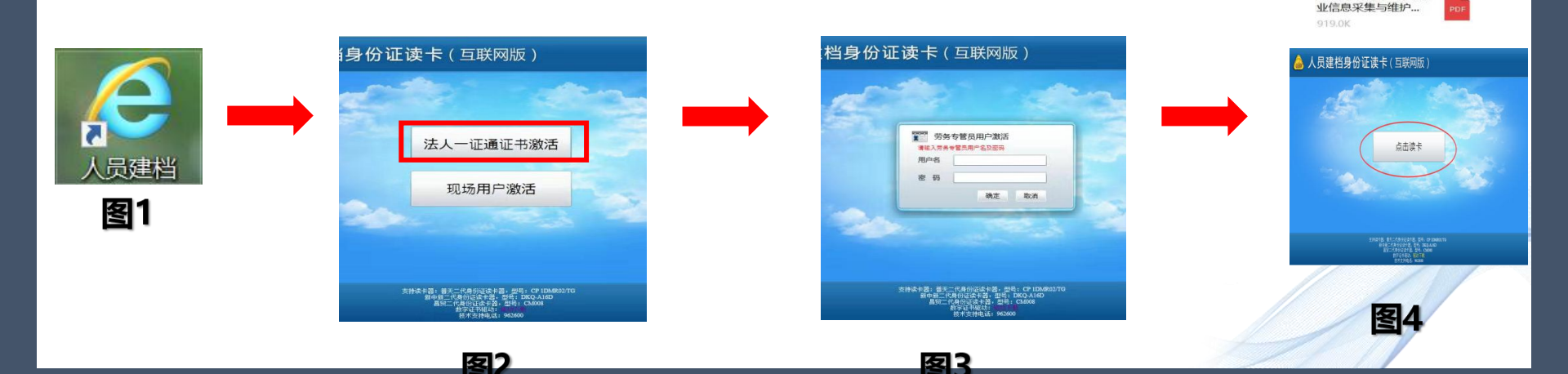

名 -

网上办事大厅-个人从

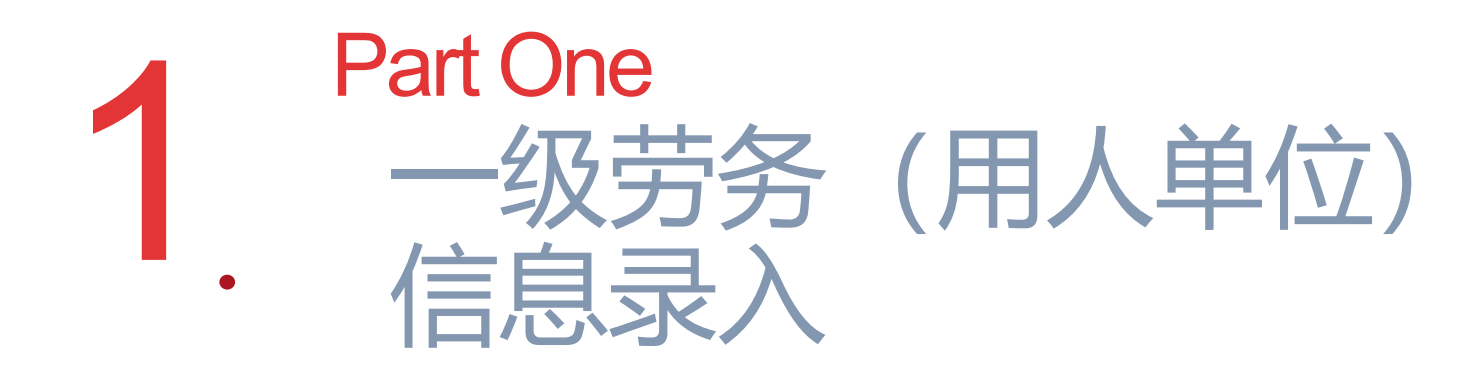

### 一、一级劳务(用人单位)信息录入

### 1、进入http://jsjtw.sh.gov.cn/上海城乡建设和管理委员会官网→点击"我要办"→ 点击"人员"。

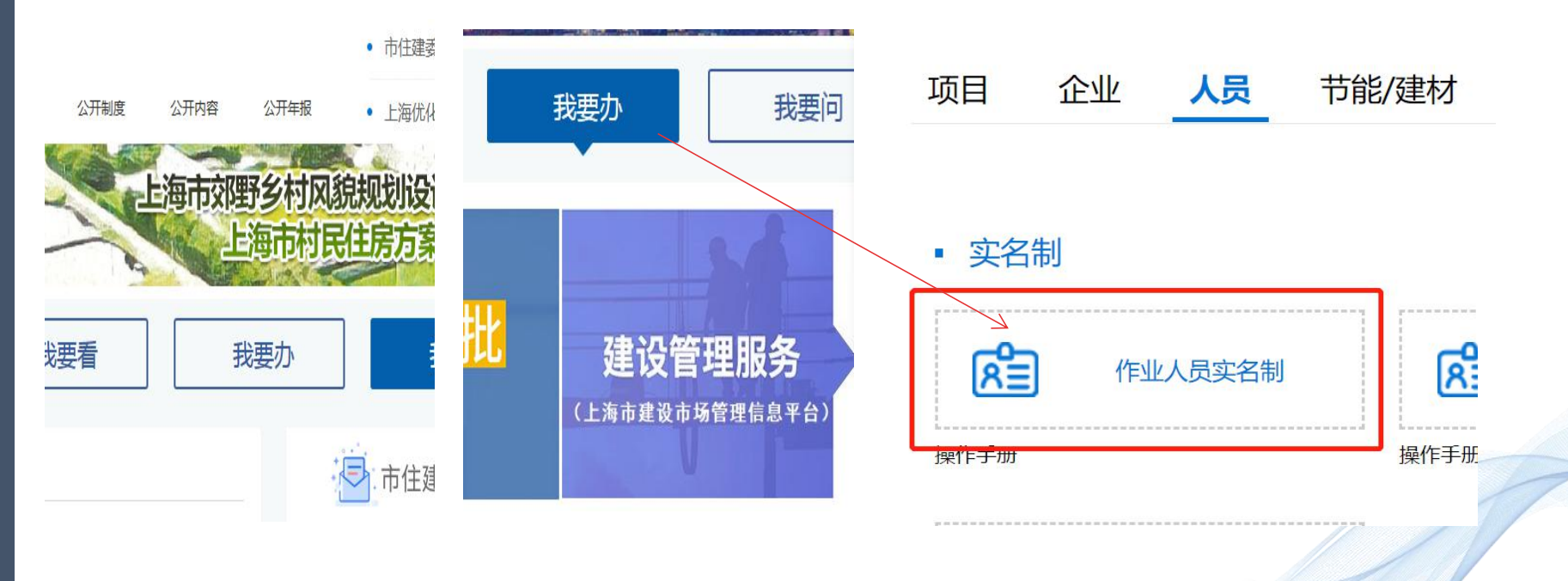

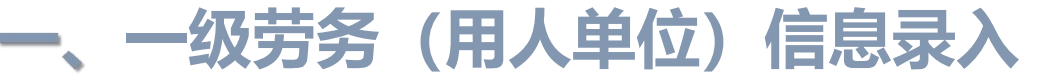

2、点击"实名制-作业人员实名制"→选择"企业查询入口"→点击

### "登录"

| 🦾 上海市建设市场信息服务平台                                          | 建筑工程实名制信息系统                                                                |
|----------------------------------------------------------|----------------------------------------------------------------------------|
| → → 建设工程企业从业人员<br>个人从业信息采集与维护                            | <b>京三</b> 实名制管理专栏<br>最新信息                                                  |
| し                                                        | <ul> <li>         ・ 关于做好建筑工地来沪参建人员健康和实名制登记的通知     </li> </ul>              |
| ■ 三米人员                                                   | • 疫情防控工地实名制登记操作说明                                                          |
|                                                          | · 实名制宿舍操作说明                                                                |
| →→ 三类人员电子证书管理                                            | • 关于进一步加强本市建筑工地来沪作业人员信息登记和管理工作的通知<br>进退场管记                                 |
| 操作手册 办事指商                                                | • 关于调整建筑工地作业人员实名制信息采集和核查方式的通知                                              |
|                                                          | ▶ 企业查询入口 ▶ 关于调整作业人员实名制登录及退场登记方式的通知                                         |
| • 实名制                                                    | • 住房城乡建设部关于进一步加强和完善建筑劳务管理工作的指导意见                                           |
|                                                          | <b>技术支持</b> · 关于在本市建筑工程施现场推行作业人员实名制管理的通知                                   |
| ▲<br>▲<br>▲<br>▲<br>●<br>作业人员实名制<br>●<br>▲<br>●<br>●<br> | 服务电话:         962600         •         人员信息采集(读身份证)系统操作手册                  |
| 操作手册 操作手册 操作手册                                           | Important         Important           特別说明:         • 人员信息采集(读身份证)系统常见问题解答 |
|                                                          | 浏览器要求IE7及以上版本 <ul> <li>作业人员进退场登记系统操作手册</li> </ul>                          |
|                                                          |                                                                            |

### 一、一级劳务(用人单位)信息录入

### 3、插入用人单位CA证书→输入密码→点击"登录"。

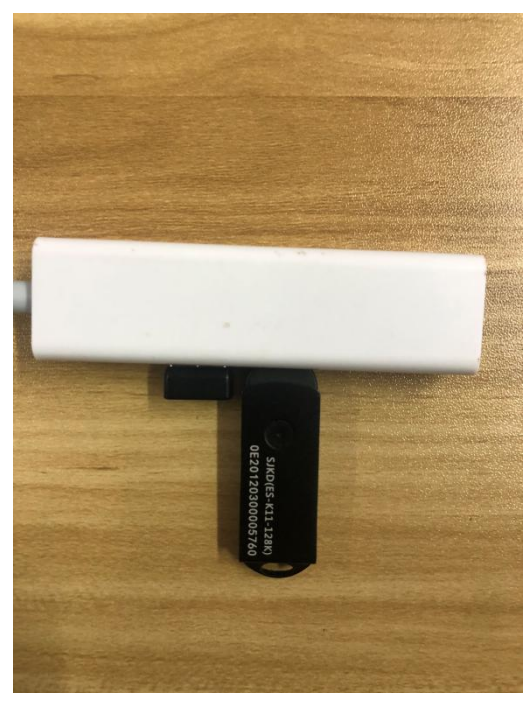

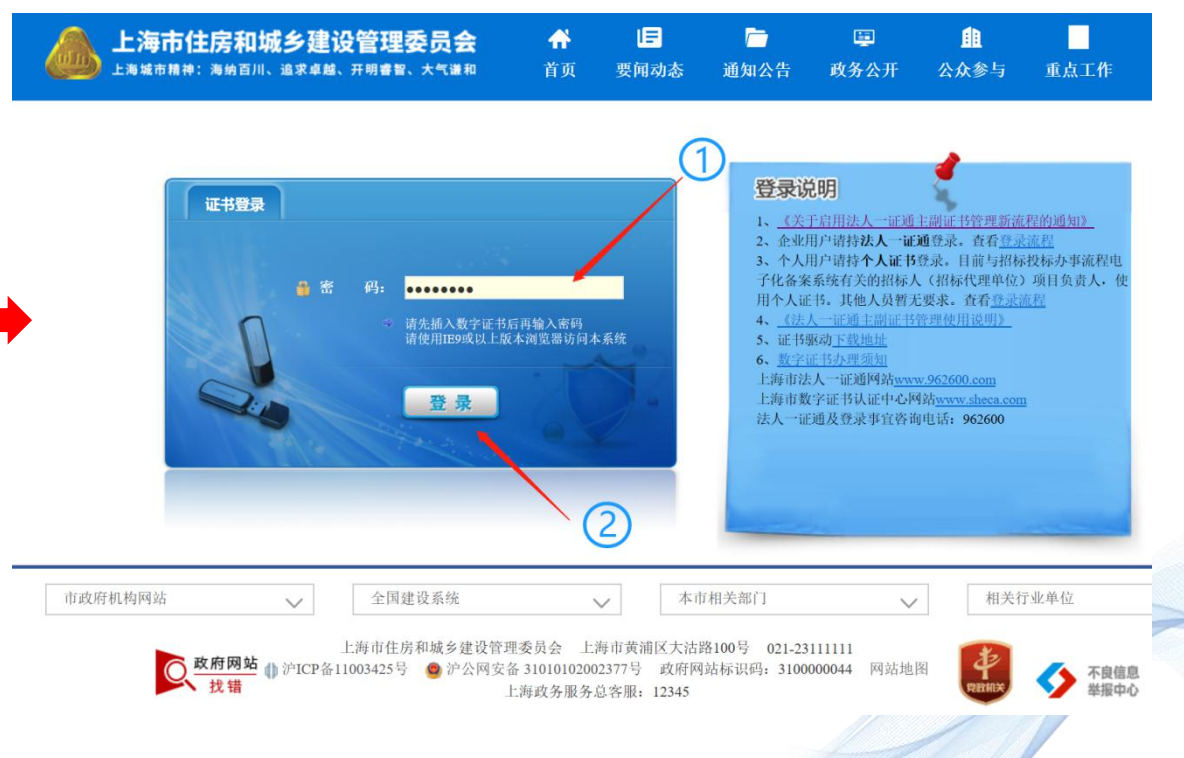

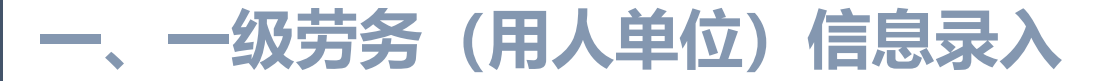

### 4、点击"现场人员实名制管理"→点击"作业人员实名制管理"。

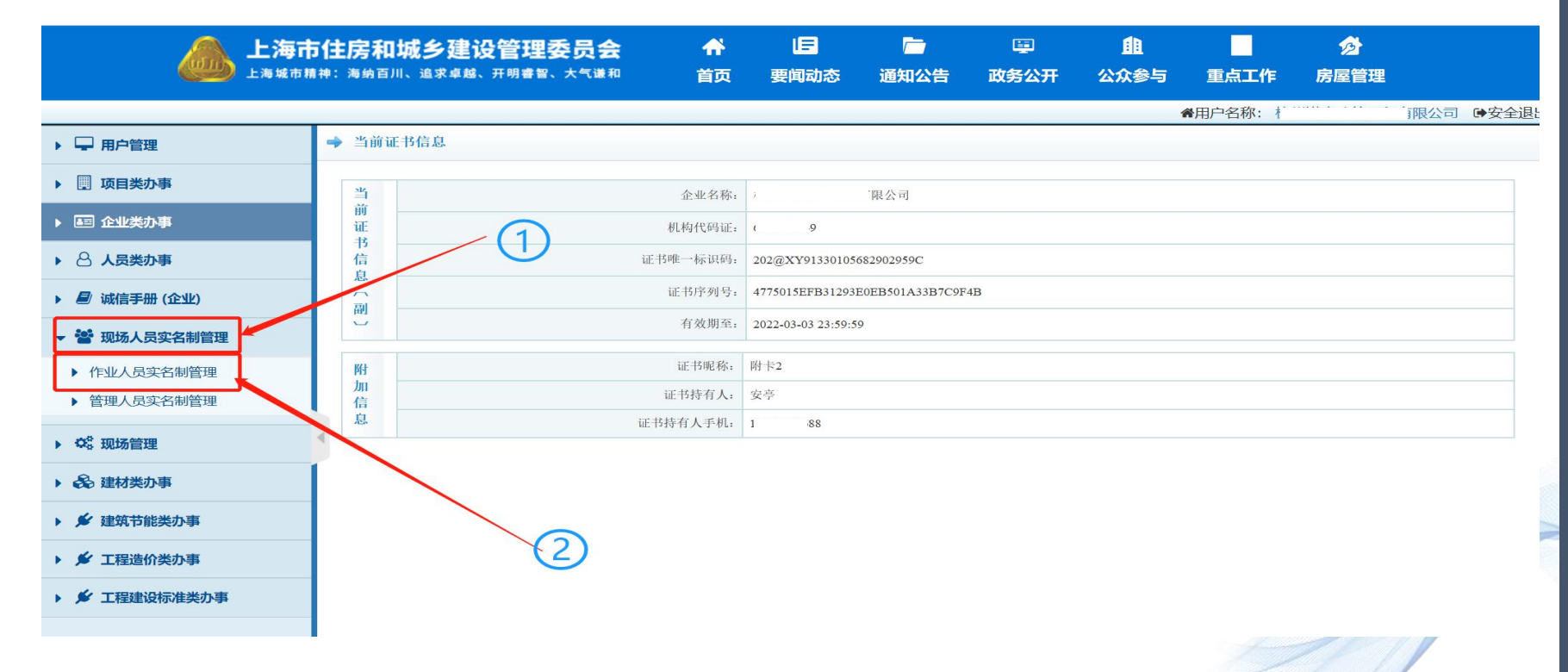

### 一级劳务(用人单位)信息录入 5、在"作业人员实名制管理"下→点击"基本信息登记"→点击"登记"→若工人信息已采集进入序 6页面/若工人信息未采集进入图2页面→点击"实名登记 (人员建档身份证读卡)"。 ★★★工人首次进沪必须信息采集,否则无法读取信息。

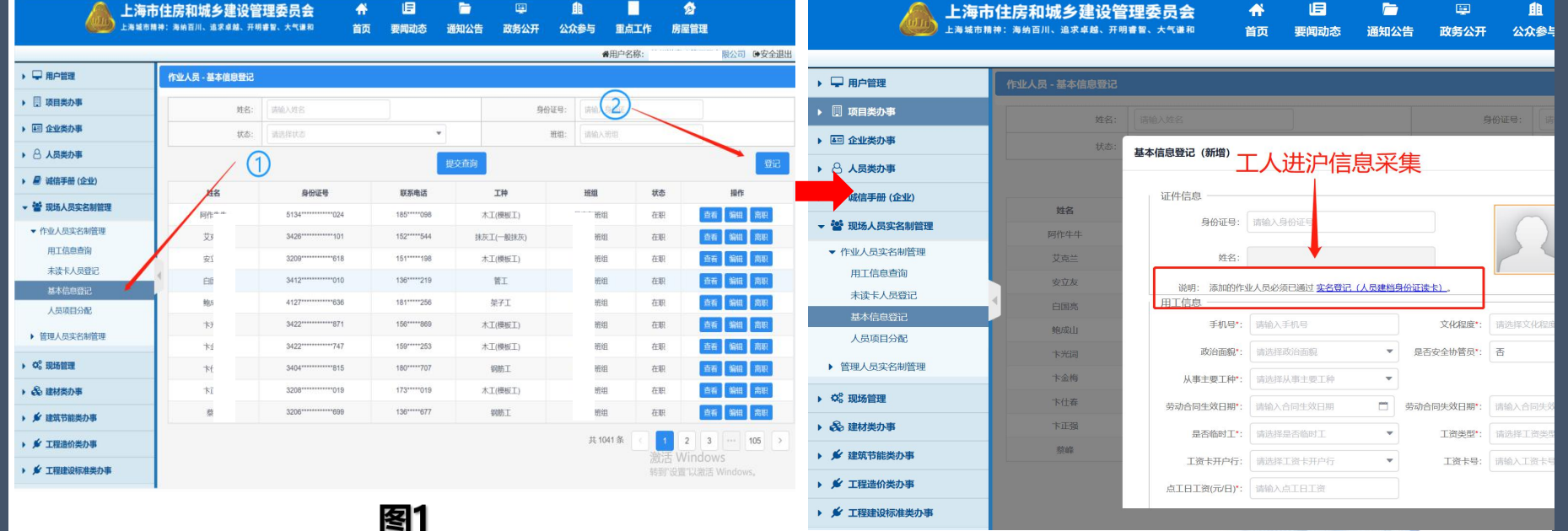

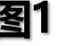

### 一、一级劳务(用人单位)信息录入

### 5.1、进入软件安装界面(图1),双击,若出现图2,则需进行修复,直到"结果" 栏显示均为"通过"(如图3),才可进入下一步操作。 \*\*\*由于电脑系统不同,可"查阅百度"进行修复,直至通过。

|             |       | 检查项             | 结果  | 处理  |    | 检查项           | 结果   |
|-------------|-------|-----------------|-----|-----|----|---------------|------|
|             |       | 操作系统检查          | 通过  |     | 9  | 操作系统检查        | 通过   |
|             |       | IE检查            | 通过  |     |    | IE检查          | 通过   |
|             | 「不通辺」 | 🥥 Silverlight检查 | 通过  |     |    | Silverlight检查 | 通过   |
| or the same |       | ◎ 证书驱动检查        | 通过  |     | 0  | 字体库检查         | 通过   |
| eccoetup    |       | ● 根证书检查         | 通过  |     | 0  | 证书驱动检查        | 通过   |
|             |       | ● 受信任发布者检查      | 不通过 | 》修复 | 0  | 根证书检查         | 通过   |
|             |       | ◎ 读卡器驱动检查       | 通过  |     | 0  | 受信任发布者检查      | 通过   |
|             | Q.检查  | ◎ 读卡程序检查        | 通过  |     | 0  | 读卡器驱动检查       | 通过   |
|             |       | ◎ 读卡设备连接检查      | 通过  |     |    | 读卡程序检查        | 通过   |
|             |       |                 |     |     | 0  | 读卡设备连接检查      | 通过   |
|             |       | •               | III | •   |    |               | III. |
|             |       | ☑ 同意上传结论报告      |     | 关闭  | 同意 | 意上传结论报告       |      |

图3

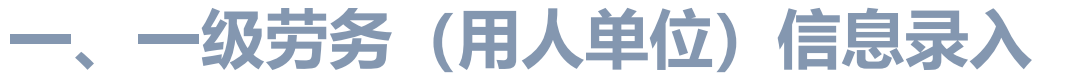

### 5.2、双击"人员建档"图标→"点击读卡"→读取身份证→出现"完成读卡返 回"按钮→工人信息采集完成。

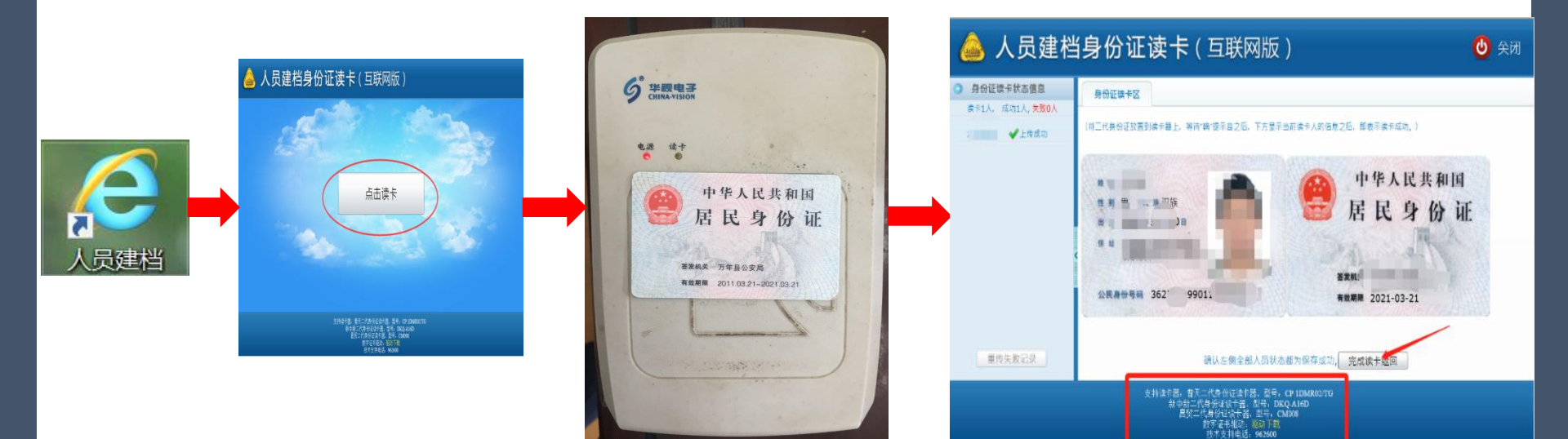

#### (用人单位)信息录入 一级劳务 6、工人信息已采集,点击"基本信息登记"→点击"登记→录入工人相关信息(步骤 及说明如下) ★★★工人"基本信息登记"前须先录入所属班组长 信息,操作界面如左图,唯一与工人"基本信息登记' 1 上海市住房和城乡建设管理委员会 不同之处"是否班组长"栏选择"是",若不操作此 - 海城市籍神:海纳百川、追求卓越、开明睿智、大气谦和 首页 要闻动态 通知公告 政务公开 公众参与 重点工作 房屋管理 步骤,工人登记时将无法选择对应班组。 ●用户名称: ●安全退出 第一步:手动输入工人身份证号,系 ▶ 📃 项目类办事 ▶ ▲□ 企业举办事 统自动显示姓名。 基本信息登记(新增) ▶ 🖰 人员类办事 证件信息 第二步:填写"用工信息"相关内容, ▶ 目 诚信手册 (企业) 操作 姓名 ▼ 營 现场人员实名制管理 身份证号: 4228 登记内容与劳动合同相一致。 ▼ 作业人员实名制管理 姓名: 用工信息查询 说明: 未读卡人员登记 说明: 添加的作业人员必须已通过实名登记(人员建档身份证读卡) 田丁信息 ①"是否班组长"栏选择"否"; 人员项目分配 手机号\*: 189 文化程序\*: 初中及初中以下 ②"班组长"栏根据实际选择某某班组; 管理人员实名制管理 政治面貌: 群众 是否安全协管员\*: 否 卞金指 从事主要工种\*: 管工 ③"劳动合同签订日期"栏,根据劳动合同签订时间 ▶ ¢ 现场管理 卡什森 证书类型: 请洗择证书类型 (2) 书信息: 请输入证书信息 \* · & 建材类办事 填写; v 是否册组长 否 · 开闭长: 王恒研组 惹峰 ▶ ✔ 建筑节能举办事 ④ "劳动合同失效日期" 栏,须迟于总包合同竣工日 劳动合同失效日期\*: 2022-05-21 2021-03-14 ▶ ★ 工程造价类办事 激活 Wi -具否临时丁\*\* 否 工资类型: 基本工资 ▶ 🖌 工程建设标准类办事

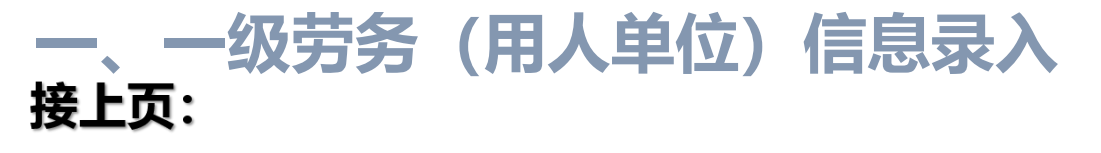

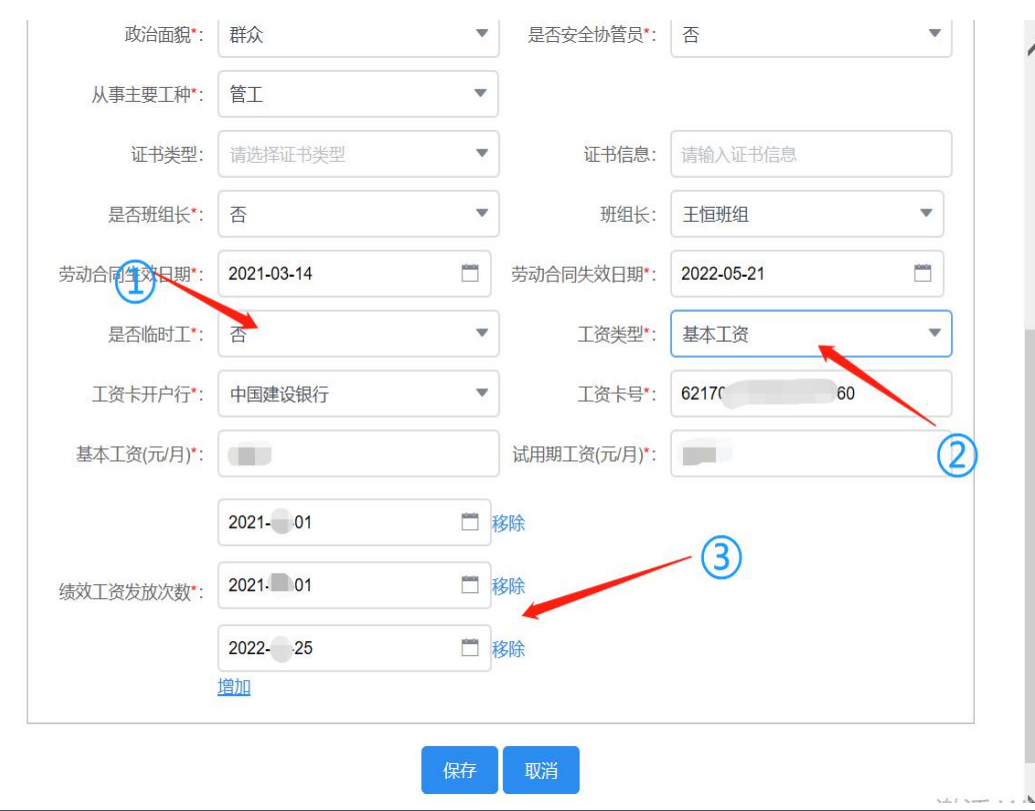

第三步:"用工信息"填写完整后点击 "保存"。 <sup>说明</sup>:

-明:

①"是否临时工"栏,长期选"否",反之选"是"。
(临时工一般指临时用工人员,工资须人离帐清)

②"工资类型"栏,可有两种选择:

A: 点工日工资: 一般劳动合同约定的为日工资, 须每月足额发放;

B: 基本工资:一般劳动合同约定的为计件工资, 要求每月工资不低于4500元,按实际考勤发放,余额 为绩效工资,年度发放不得少于3次。

③"绩效工资发放次数"栏,若工资类型选择"基本工资"的,会自动出现此栏目,需约定不少于三个时间 点,否则无法保存。

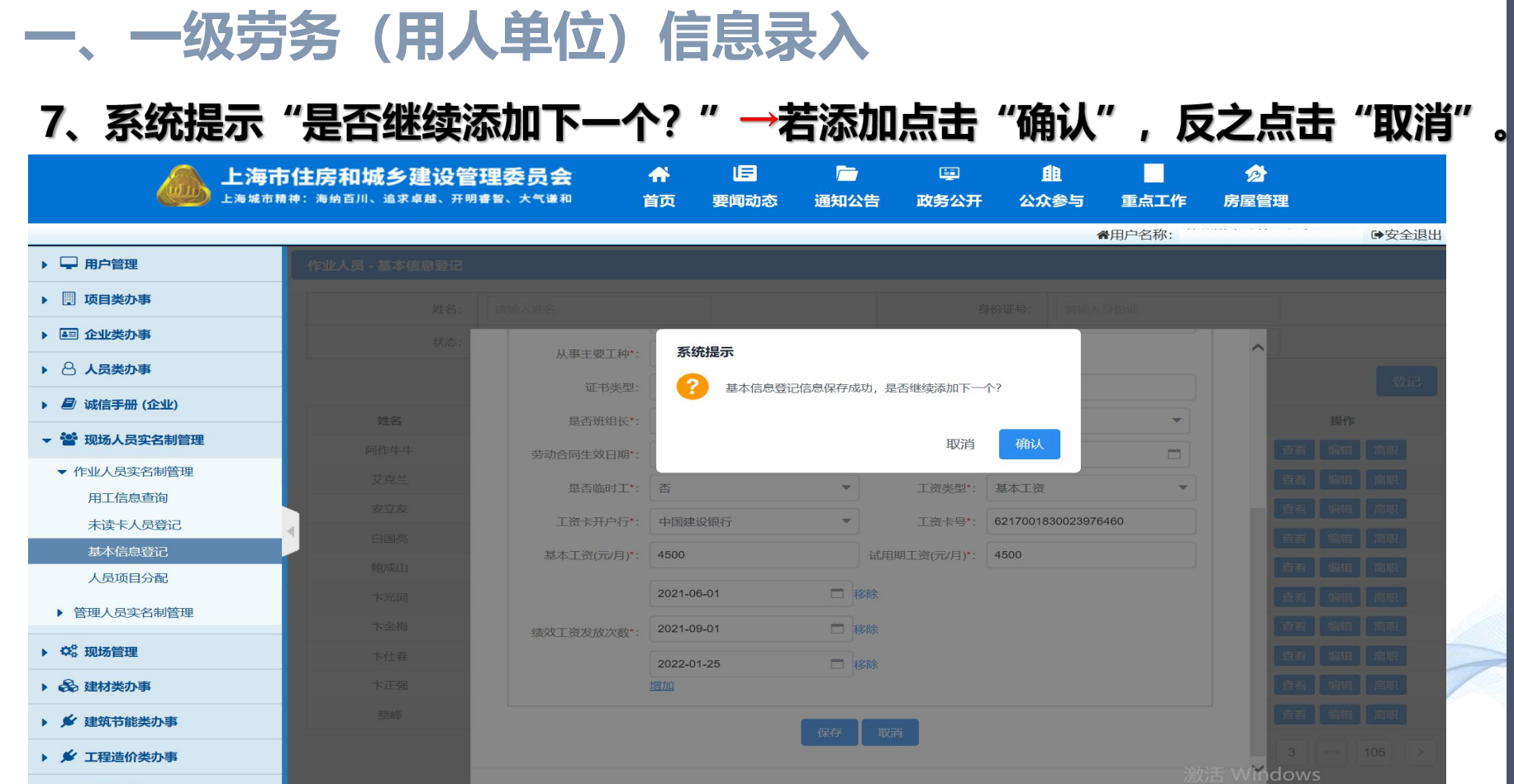

▶ ⋟ 工程建设标准类办事

转到"设置"以激活 Windows。

### 2 Part Tow - 仮劳务 (用人单位) ・ 分配

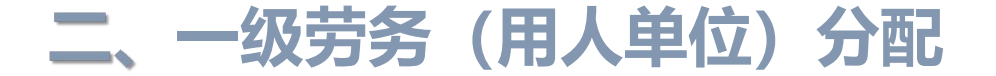

### 1、选择"人员项目分配"→选择对应项目"合同编号"→点击"进场"。

(人员分配最多10个项目)

| <b>上海市</b>    | 5住房和城乡建设管                   | 理委员      |                    | <b>ト 旧</b><br>五 要闻动态 | ि<br>通知公告        | 軍<br>政务公开 | ▲<br>●<br>●<br>●<br>● | 重点工作            | ∕ <mark>∕</mark><br>房屋管理 |               |
|---------------|-----------------------------|----------|--------------------|----------------------|------------------|-----------|-----------------------|-----------------|--------------------------|---------------|
| ▶ 🖵 用户管理      | 人员项目分配                      |          |                    |                      |                  |           | )                     | #用户名称           |                          | ●安全退出         |
| ▶ 圓 项目类办事     | 项目名称:                       | 请输入项目    | 名称                 |                      |                  | É         | 合同编号: 请输入             | 合同编号            |                          |               |
| ▶ 🔤 企业类办事     | 报建编号:                       | 请输入报建    | 编号                 |                      |                  |           |                       |                 |                          |               |
| ▶ △ 人员类办事     |                             |          |                    |                      | 提交查              | 旬         |                       |                 |                          |               |
| ▶ 🗐 诚信手册 (企业) | TEAD                        |          | 人同位日               | -                    | 42 14 10 12      |           |                       | 1.0.**          |                          | 42.44         |
| ▼ 管 现场人员实名制管理 | <b>项目名称</b><br>华谊智慧天地装修项目建设 | 工程施      | 台同编号<br>W202012013 | 35058                | 报建编号<br>2002MH00 | 40        | 20                    | <b>人员数</b><br>4 | 操作<br>进场 已分配人员           |               |
| ▼ 作业人员实名制管理   | 工劳务分包合同                     |          | W2020030132282     |                      | 1902MH0544       |           | 386                   |                 | 进场                       | 已分配人员         |
| 用工信息查询        |                             | <u>Г</u> | W202003013         | 30462                | 1902JD00         | 48        | 45                    | 7               | 进场                       | 已分配人员         |
| 基本信息登记        | 1                           |          | W201903013         | 35173                | 1801BS0017       |           | 0                     |                 | 进场                       | 已分配人员         |
| 人员项目分配        |                             |          |                    |                      |                  |           |                       |                 | 共4条                      | < 1 >         |
| ▶ 管理人员实名制管理   |                             |          |                    |                      |                  |           |                       |                 | 2                        |               |
| ▶ ¢° 现场管理     |                             |          |                    | 对应合同                 | 司编号              |           |                       |                 |                          |               |
| > 20 建材类办事    |                             |          |                    |                      |                  |           |                       |                 |                          |               |
| ▶ 🖋 建筑节能类办事   |                             |          |                    |                      |                  |           |                       |                 |                          |               |
| ¥ 工程造价类办事     |                             |          |                    |                      |                  |           |                       |                 |                          |               |
| ¥ 工程建设标准类办事   |                             |          |                    |                      |                  |           |                       | 湯如              | い古 Window<br>到"设置"以激活 V  | S<br>Vindows。 |
|               |                             |          |                    |                      |                  | =         |                       |                 | × 7 1                    | /             |

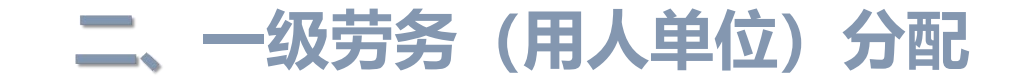

→点击"确认分配"。

| 🊲 上海<br>上海 มะก                 | 市住房和城乡建设管理委员<br>###:海納百川、追求卓越、开明書留、大 | <b>5会 合</b><br><sup>て進和</sup> 首页 | 」<br>要闻动态 | ┣━<br>通知公告 | 區<br>政务公开 | 自主<br>公众参与 | 重点工作       | <b>分</b><br>房屋管理         |               |
|--------------------------------|--------------------------------------|----------------------------------|-----------|------------|-----------|------------|------------|--------------------------|---------------|
| ▶ 🖵 用户管理                       | 人员项目分配                               |                                  |           |            |           |            | 餐用户名称: ╡   |                          | ●安全退出         |
| ▶ 🛄 项目类办事                      | 项目名称: 请输入3                           |                                  |           |            | 合同        | 编号: 请输入    |            |                          |               |
| ▶ ▲ 企业类办事                      | 报建编号: 诗》                             | W2020030130462)                  |           |            |           |            | ×          |                          |               |
| ▶ △ 人员类办事                      | *                                    | 姓名: 谢军                           | 西道        | D          |           |            |            |                          |               |
| ▶ 🗐 诚信手册 (企业)                  | 项目名称                                 | 已登记人员                            |           |            | 待分配人员信息   |            |            | 124                      | F             |
| ▼ 👕 现场人员实名制管理                  | 华谊智慧天地装修项目建设工程施                      | ▼ 王恒班组                           |           |            | 谢军【管工】    |            | 移除         | 进场已                      | 分配人员          |
| 作业人员实名制管理<br>用工信息查询<br>未读卡人员登记 |                                      | ◎ 谢军 [音工]                        |           |            |           |            |            | 进场已                      | 分配人员          |
| 基本信息登记 人员项目分配                  |                                      | (2)                              |           |            |           |            |            | 共4条                      |               |
| ▶ 管理人员实名制管理                    |                                      |                                  | 3         | → 添加 》     |           |            |            |                          |               |
| ▶ \$ <sup>0</sup> 现场管理         |                                      |                                  |           |            |           |            |            |                          |               |
| ▶ 🕄 建材类办事                      |                                      |                                  |           |            |           |            |            |                          |               |
| ▶ ⋟ 建筑节能类办事                    |                                      |                                  |           | (4)        |           |            |            |                          |               |
| ▶ ⋟ 工程造价类办事                    |                                      |                                  |           | 1          |           |            | :ehr       | E Windows                |               |
| ▶ 🗲 工程建设标准类办事                  |                                      | <b>5 •</b> •, <b>6</b>           | ) 🍨 📟 🐁 👕 | ₩<br>人分配 □ | 取消        |            | /方义<br>车专马 | 间"设置"以激活 Win             | dows.         |
|                                |                                      |                                  | 11 C /    | 1          |           |            |            | 激活 Window<br>转到"设置"以激活 W | S<br>Vindows, |

2、录入工人姓名→点击"查询"→"√"选对应人员→点击"添加"(出现右边界面)

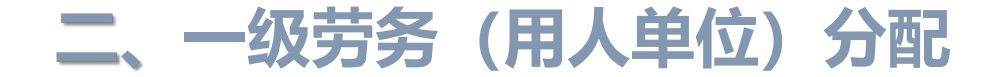

### 3、系统提示"分配完成"→点击"确认"。

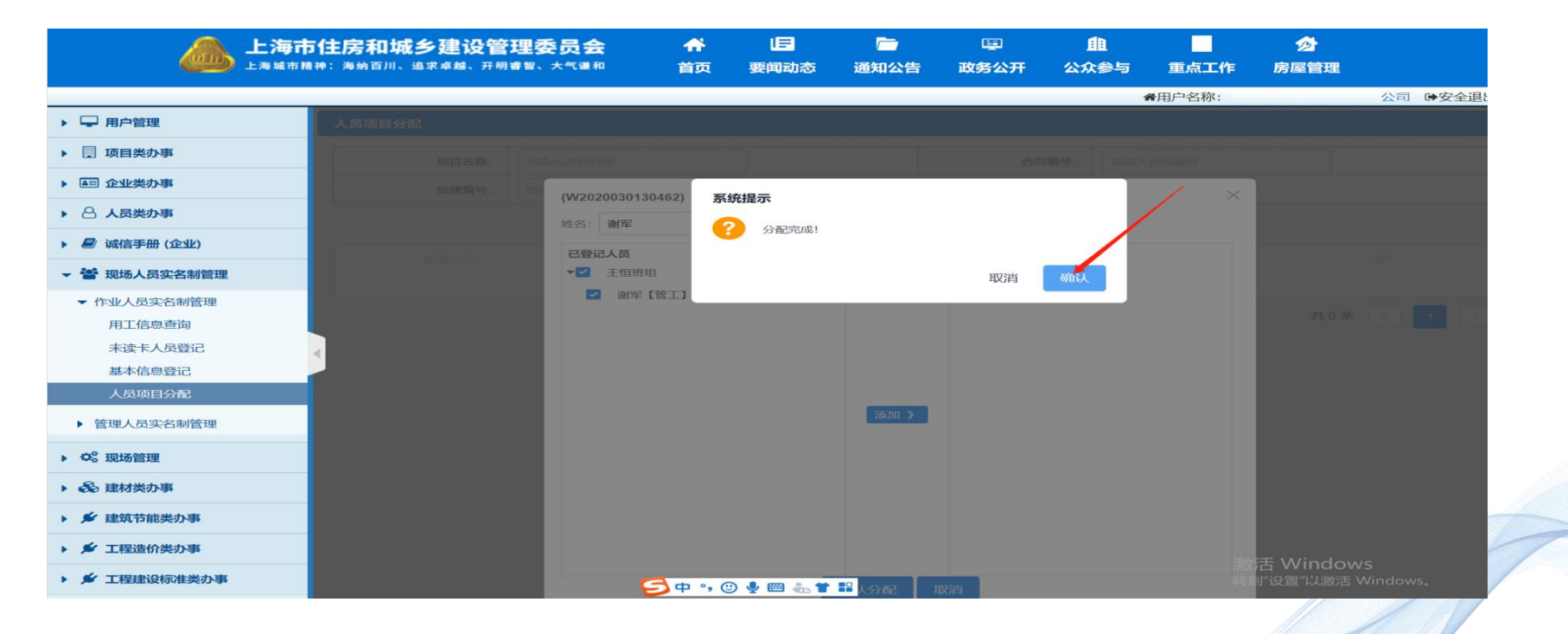

让建筑呵护生命!

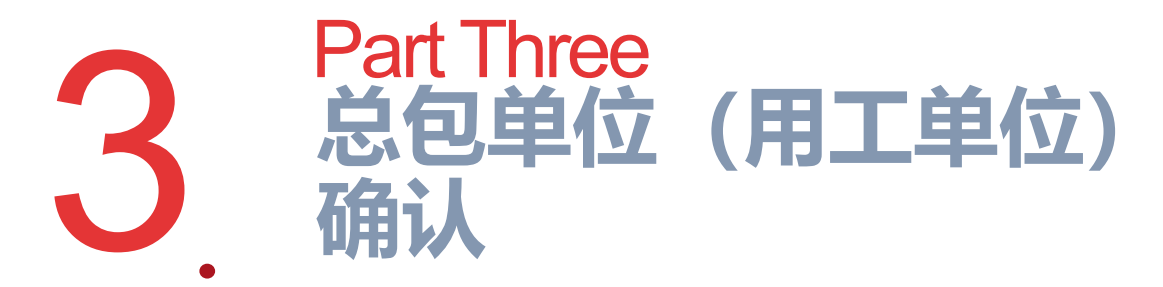

**1.1、权限授权--新增现场操作用户:** 进入总包安标化→登录施工总包项目负责人帐户(图1) →选择"现场操作用户",点击"新增"(图2)→输入身份证号,点击"验证",出现姓 名和手机号,提示验证成功,点击"确认","√"选"现场作业人员实名制",点击"启 用",点击"保存"(图3)。

| 夏 建 | 设工程现场用户统一登录                                       |              | ▲ 上海市                                                      | 5住房和城: <b>今</b>                          | 身份证号码:       | 21X ()                                                                   |                     | Q Will |
|-----|---------------------------------------------------|--------------|------------------------------------------------------------|------------------------------------------|--------------|--------------------------------------------------------------------------|---------------------|--------|
| 1   | 请选择登录用户类型<br>施工总包项目负责人                            |              | <ul> <li>当前项目:安亭新镇—期17A-01A</li> <li>基本信息</li> </ul>       | 地块商品住宅项目 🚨 用户名称: 防 💿 🔇 退日                | 姓名:<br>手机号码: | ±                                                                        |                     |        |
| 8   | ニュロッロロックへ<br>施工总包、监理现场操作用/<br>分包项目负责人<br>分包现场操作田户 |              | <ul> <li>▼ 및 现场操作用户 ①</li> <li>&gt; 및 安全生产标准化现场</li> </ul> | <ul> <li>(2) ● 新增</li> <li>姓名</li> </ul> |              | <ul> <li>☑ 安全生产标准化现场</li> <li>☑ 现场管理人员实名制</li> <li>☑ 工地运转贴边等端</li> </ul> |                     |        |
| 0   | 请输入您的手机号                                          |              | <ul> <li>→ □ 现场管理人员实名制</li> <li>→ □ 工地疫情防控管理</li> </ul>    | -                                        | 权限类型:        | <ul> <li>□ 1.200mm1144</li> <li>☑ 废弃混凝土管理</li> <li>☑ 人工费台帐管理</li> </ul>  | 系统提示                | ×      |
| 8   | 验证码 jibw 看                                        | 不清,换一张       | <ul> <li>→ □ 成弃混凝土管理</li> <li>→ □ 人工费支付台账登记管理</li> </ul>   |                                          |              | <ul> <li>✓ 工资台帐管理</li> <li>✓ 监理报告</li> <li>✓ 建林使用登记</li> </ul>           | <ul> <li></li></ul> |        |
| 8   | 动态密码 获取24                                         | 小时动态密码       | <ul> <li>→ □ 工资支付台账登记管理</li> <li>→ □ 监理报告</li> </ul>       | 4                                        | 用户状态:        | <ul> <li>☑ 现场作业人员实名制</li> <li>▲</li> <li>信用 ∨ (5)</li> </ul>             | 3 1924              |        |
|     | 登录 短信用户注册                                         | <del>A</del> | <ul> <li>▶ 및 建材使用登记</li> <li>▶ 및 质量标准化</li> </ul>          |                                          |              | 6 ♥ 保存                                                                   | 关闭                  | 7      |
|     | 图1                                                |              | ▶ 🖵 现场作业人员实名制                                              | 图2                                       |              |                                                                          | 图3                  |        |

**1.2、增加权限--已有现场操作用户:**→登录施工总包项目负责人帐号→点击"现场操作用户"→点击"编辑"→"√"选"现场作业人员实名制"→点击"启用"→点击"保存"。

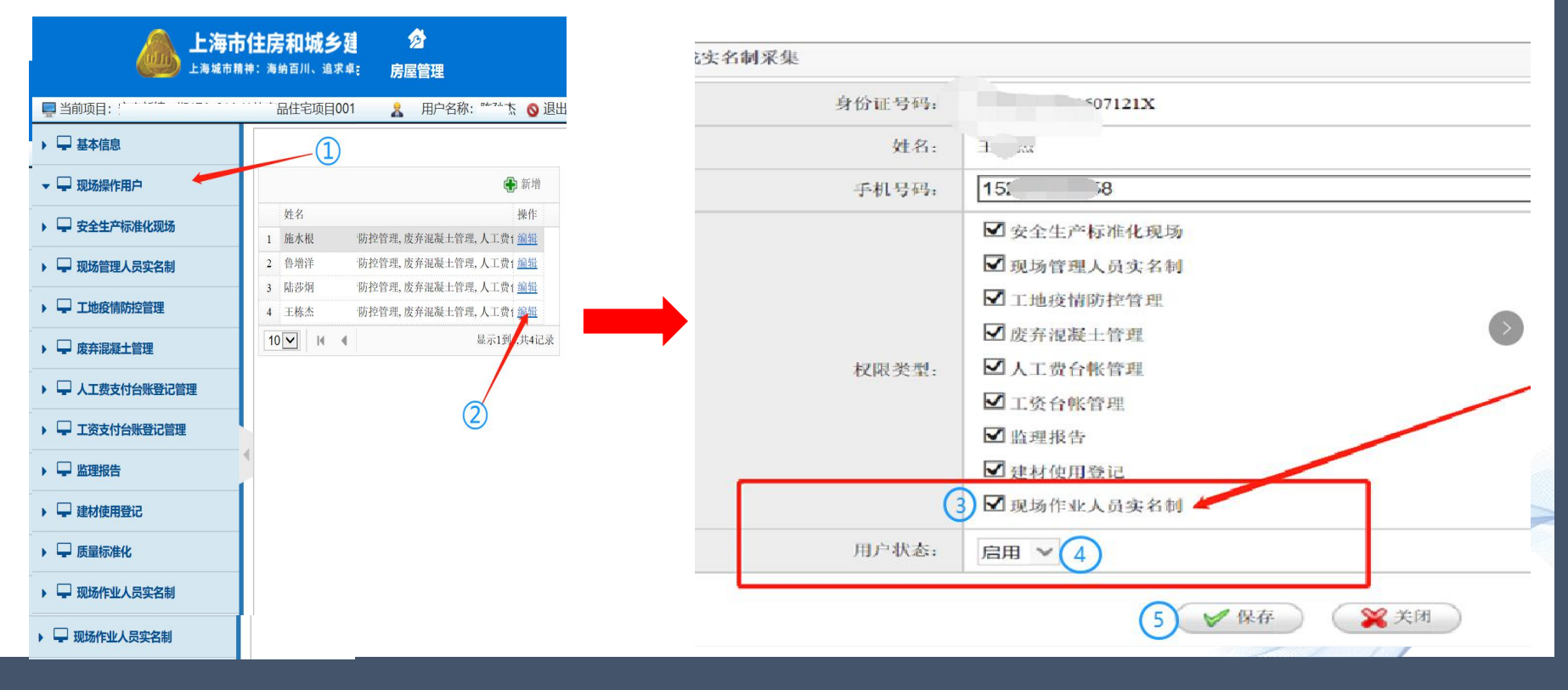

# 2、进入总包安标化→选择"施工总包、监理现场操作用户"→录入总包劳务专管员 信息, 点击"登录"→显示"现场作业人员实名制"。

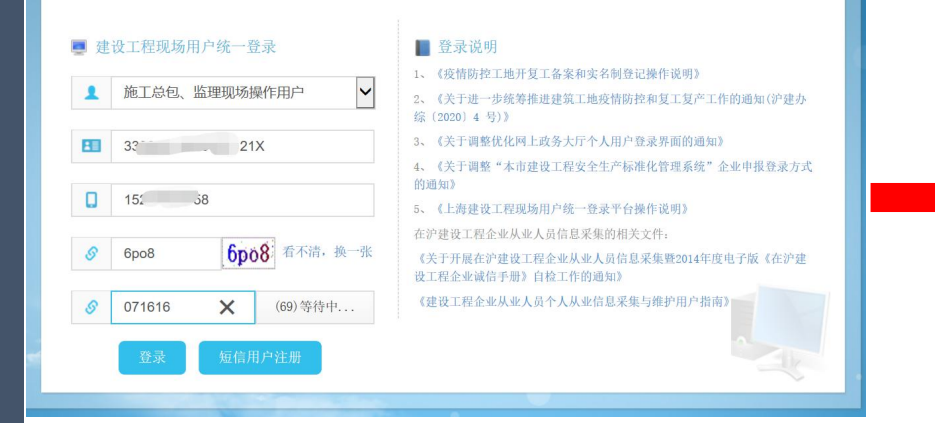

| <b>上海市</b> (上海城市開料 | <b>主房和城乡建设管</b><br>:: 海納百川、追求卓越、开明 | 理委员会<br><sup>接著、大气道和</sup> |    | 」<br>要闻动态 | ि<br>通知公告 | il<br>政务 |
|--------------------|------------------------------------|----------------------------|----|-----------|-----------|----------|
| ▶ 🖵 基本信息           |                                    |                            |    |           | 合同基本信     | <u></u>  |
| ▶ 🖵 安全生产标准化现场      | 合同信息报送编号:                          | W20 ·                      |    |           |           |          |
| ▶ 🖵 现场管理人员实名制      | 报建编号:                              | 15 3                       |    |           |           | ź        |
| ▶ 🖵 工地疫情防控管理       | 合同类别:                              | 施工                         |    |           |           |          |
| ▶ □ 座在混凝土管理        |                                    |                            |    |           | 工地基本信     | 息        |
| - ACTTIFORELEINE   | 工地编号:                              | 1 048                      |    |           |           |          |
| ▶ 	 人工费支付台账登记管理    | 报建编号:                              | 19 048                     |    |           |           |          |
| ▶ 🖵 工资支付台账登记管理     | 安排化工地状态。                           | 己受理,未竣工                    |    |           |           | 3        |
| ▶ 및 监理报告           | 建设单位名称:                            | 上海国际汽车城置业有限公               | i] |           |           | 建设有      |
| ▶ □ 建材使用登记         | 施工单位名称:                            | 上海家树建筑工程有限公司               |    |           |           | 施工台      |
| AETOIRINGERO       | 监理单位名称:                            | 上海海达工程建设咨询有限               | 公司 |           |           | 监理有      |

### 3、点击"现场作业人员实名制"→点击"进场人员确认"→"√"选进场人员→ 点击"接受"。

| <b>上海ī</b><br>上海城市    | <b>节(主)</b> | <b>房和城乡</b><br>每纳百川、追 | <b>乡建设管</b> | 理委员会    | <b>☆</b><br>首页 | し<br>要闻动态 | ि<br>通知公告 | ih<br>政务公开 | <b>袋</b><br>公众参与 | 且<br>重点工作    | 房屋管理   |            |
|-----------------------|-------------|-----------------------|-------------|---------|----------------|-----------|-----------|------------|------------------|--------------|--------|------------|
| ■当前项目: ☆☆☆/☆ #0134 64 |             | ┶╴┍┑ <i>╎</i> ╞╴┍┑    | 1001        |         |                |           |           |            |                  | <u>条</u> 昵称: | 修改用户名利 | 尔: 🎫 📥 💿 追 |
| ▶ 🖵 基本信息              | 进           | 场人员确认                 |             |         |                |           |           |            |                  |              |        |            |
| ▶ 🖵 安全生产标准化现场         |             |                       | 姓名:         | 请输入姓名   |                |           |           | 身份证        | 号: 请输入身          | 分证           |        |            |
| ▶ 🖵 现场管理人员实名制         |             |                       | 单位名称:       | 请输入单位名称 |                |           |           |            |                  |              |        |            |
| ▶ 🖵 工地疫情防控管理          |             |                       |             |         |                |           | 提交查询      |            |                  |              |        |            |
| ▶ 🖵 废弃混凝土管理           |             |                       |             |         |                |           |           |            |                  |              | 批量接收   | 已处理人员      |
| ▶ 및 人工费支付台账登记管理       |             |                       | 斫属单位        | 社会      | 良份证是           | 性別        | 从事士再丁油    | HE         | 联系由汪             | 公司口期         | 是否住宿在工 | <b>墙</b> 作 |
| ▶ 🖵 工资支付台账登记管理        |             |                       | 171ma+12    | XI II   |                |           | ***       |            | 400*****046      |              | 地      |            |
| ▶ 🖵 监理报告              |             |                       |             | 调车      | 422 014        | 另         | 居工        | 土恒斑组       | 109 910          | 2021-03-18   |        | 旦有 接收      |
| ▶ 🖵 建材使用登记            | 4           |                       |             | 3       |                |           |           |            |                  |              | 共1条    |            |
| ▼ 🖵 现场作业人员实名制 🛛 🦛     | $\vdash$    |                       |             |         |                |           |           |            |                  |              | (4)    |            |
| ▶ 用工查询                | 1           |                       |             |         |                |           |           |            |                  |              | Ŭ      |            |
| ▶ 进场人员确认              |             |                       |             |         |                |           |           |            |                  |              |        |            |
|                       |             |                       |             |         |                |           |           |            |                  |              |        |            |
|                       |             | 2                     |             |         |                |           |           |            |                  |              |        |            |
|                       |             |                       |             |         |                |           |           |            |                  |              |        |            |

4、系统提示"请选择是否住宿在工地"→选择"是"或"否"→点击"确认"。

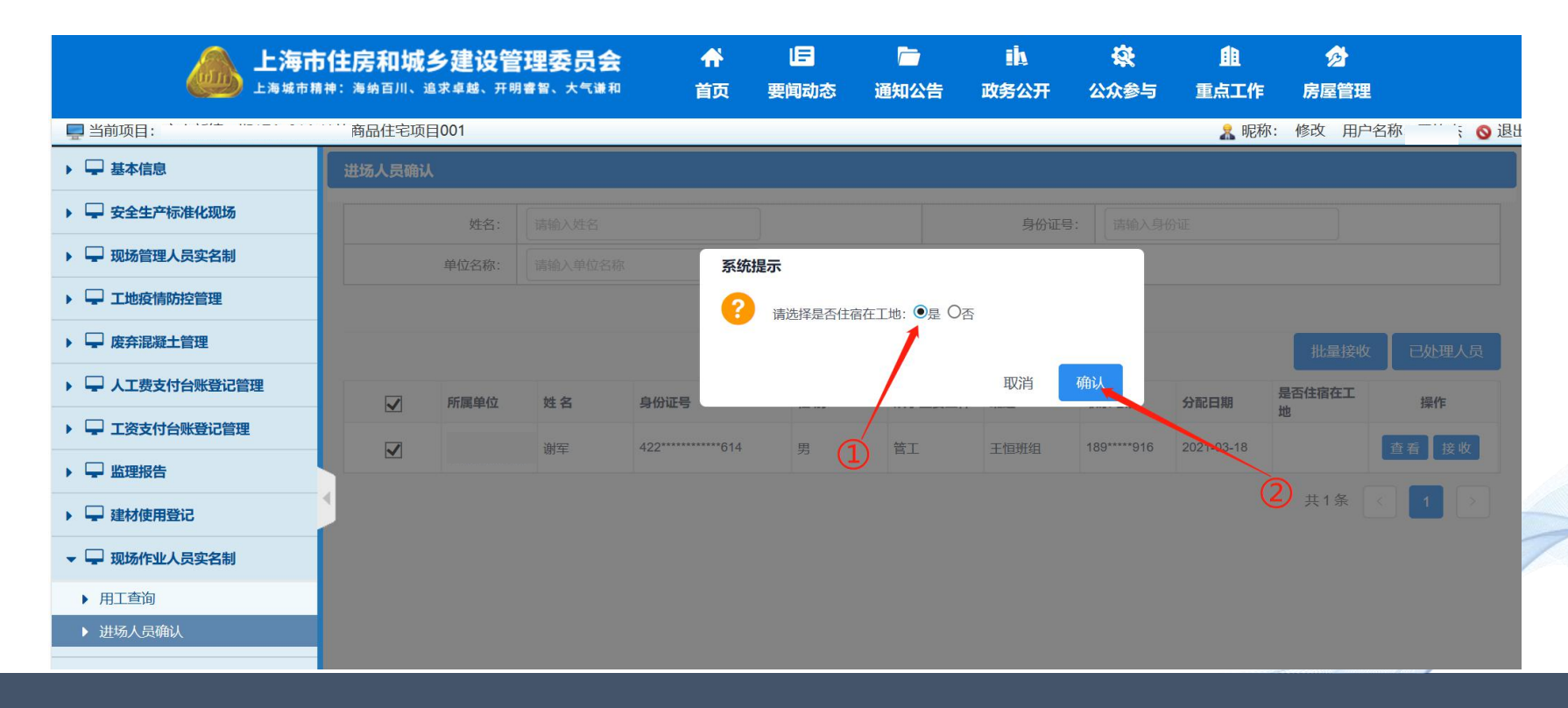

### ★★★特别注意:进场日期以总包接收日期为准,总包劳务专管员务必当天完成接收。

|                 | 5 <b>住房和</b><br>神:海納百) | 城乡建设管理<br><sup>Ⅲ、追求卓越、开明書智</sup> | <b>委员会</b><br>、大气谦和 | ★ 占               | 动态  | た<br>通知公   | ■<br>告 政务2 | <ul> <li>         ・</li> <li>         ・</li></ul> | <u>自</u><br>上点重 弓 | ・<br>「作房屋」    | 3<br>管理 |       |
|-----------------|------------------------|----------------------------------|---------------------|-------------------|-----|------------|------------|----------------------------------------------------------------------------------------------------|-------------------|---------------|---------|-------|
| ➡ 当前项目: 安       | 主日                     | 官项目001                           |                     |                   |     |            |            |                                                                                                    | 2                 | 昵称: 修改        | 用户名称:   | ◎ 退出  |
| ▶ 🖵 基本信息        | 🗖 用工查询                 |                                  |                     |                   |     |            |            |                                                                                                    |                   |               |         |       |
|                 | 用人单位:                  | 选择                               | ✓ 劳务队长              | 选择                | ~   |            | 人员:        | 姓名 身份                                                                                                    | )证 🗌 🗌            |               |         |       |
| ▶ 🖵 安全生产标准化现场   | 主要工种:                  | 全部                               | ~                   |                   |     |            | 进场状态:      | 请选择 🗸                                                                                                    |                   |               |         |       |
| ▶ 🖵 现场管理人员实名制   | 世辺口船・                  |                                  | 1                   |                   |     |            | 退场日期:      |                                                                                                    |                   |               |         |       |
| ▶ 🖵 工地疫情防控管理    |                        |                                  |                     |                   |     | Q          | 查询         |                                                                                                    |                   |               |         |       |
| ▶ 및 废弃混凝土管理     |                        | 田人单位                             | 姓名                  | 自份证               | 作 別 | 所屋带条队      | 从事主要工种     | 文化程度                                                                                                    | 联系申话              | 讲场日期          | 退场日期    | 撮作    |
|                 | 1 枝                    |                                  | 谢军                  | 422**********614  | 男   | 王恒         |            |                                                                                                    | 916               | 2021-03-18    |         | 查看    |
| ▶ 🖵 人工费支付台账登记管理 | 2                      | 工程有限公司                           |                     | 413**********532  | 男   | ;'Þ        |            |                                                                                                    | 1763377           | 2021-03-14    |         | 查看    |
|                 | 3                      | L程有限公司                           |                     | 413*********510   | 男   | j įž       |            |                                                                                                    | 1503769           | 2021-13-14    |         | 查看    |
| - 工员文刊石林登记官理    | 4                      | L程有限公司                           | _                   | 510**********691  | 男   | 1          |            |                                                                                                    | 1389019           | 2021-01-14    |         |       |
| ▶ 🖵 监理报告        | 5                      | L程有限公司                           |                     | 511***********379 | 男   | ; įž       |            |                                                                                                    | 1518281           | 2021-03-14    |         | 查看    |
|                 | 4                      | L程有限公司                           |                     | 612**********617  | 男   | 1          |            |                                                                                                    | 1559162           | 2021-03-1     |         |       |
| ▶ 🖵 建材使用登记      | 7                      | L程有限公司                           |                     | 612**********714  | 男   | ; 12       |            |                                                                                                    | 1311037           | 2021-03-14    |         | 查看    |
|                 | 8                      | L程有限公司                           |                     | 510**********671  | 男   | 1 12       |            |                                                                                                    | 1898639           | 2021-03-14    | 1       |       |
| ▼ ➡ 现场作业人员共名制   | 9                      | L程有限公司                           | -                   | 510***********494 | 男   | ; 12       |            |                                                                                                    | 1812189           | 2021-03-14    |         | 直看    |
| ▶ 用工查询          | 10                     | L程有限公司                           |                     | 612**********939  | 男   | 1          |            | ────────────────────────────────────                                                                                                    | 土78229            | <u>井</u> 哆历3个 | 反佣リ     | い作列   |
| ▶ 进场人员确认        | 11                     | L程有限公司                           |                     | 510***********672 | 男   | ; p        |            | +#+2                                                                                                    | 1585823           | 2021-03-14    | 는 년     |       |
|                 | 12                     | L程有限公司                           |                     | 510**********672  | 男   | 2          |            | 近切し                                                                                                    | 1585828           |               | 10、13   | てり文章看 |
|                 | 13                     | I程有限公司                           |                     | 512***********076 | 男   | ; <u>Þ</u> |            |                                                                                                    | 1830184           | 2021-03-14    |         | 查看    |
|                 | 14                     | L程有限公司                           | _                   | 512***********076 | 男   | i iz       |            |                                                                                                    | 1830184           | 2021-03-14    |         | 查看    |
|                 | 15                     | L程有限公司                           |                     | 412***********324 | 女   | i p        |            |                                                                                                    | 1523693           | 2021-03-14    |         | 查看    |
|                 | 16                     | L程有限公司                           |                     | 412***********324 | 女   | ; įž       |            |                                                                                                    | 1523693           | 2021-03-14    |         | 查看    |

实名制系统登记录入坏节,总包企业和总包所属的一级劳务企业反映的问题,基本集中在系统的录入操作坏节,现将上海家树建筑有限会实名制系统登记录入环节,用工企业和用人企业反映的问题,基本集中在系统的录入操作环节,现将上海建工二建集团有限公司根据实得PPT向各用工企业和用人企业推广使用。

让建筑呵护生命!

# Part Four 总包单位(用工单位)确认

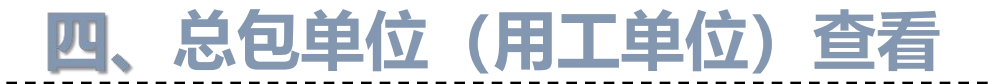

#### 1.总包单位登陆以下网址:

https://ciac.zjw.sh.gov.cn/CIACuserportalXCRYWeb/SSO/login.aspx?args=02 通过项目负责人通过身份证号、手机号和短信动态验证码登录现场用户统一平台(如需使用项目 劳务员账户进行登录操作的,须重新使用项目负责人账号进行授权):

| <b>上海市住房</b><br>上海城市精神:海 | ݮ <mark>和城乡建设管理委</mark><br><sup>納百川、追求卓越、开明書智、大</sup>                                                                                         | <b>员会 ☆</b>                                                                                                    | <b>王</b><br>要闻动态                                                                                                    | <b>广</b><br>通知公告                                                                                                    | <b>山</b><br>政务公开                                                                                                  | <b>發</b><br>公众参与                                          | ∎<br>重点工作    | 方屋管理 |
|--------------------------|----------------------------------------------------------------------------------------------------|----------------------------------------------------------------------------------------------------|----------------------------------------------------------------------------------------------------|----------------------------------------------------------------------------------------------------|----------------------------------------------------------------------------------------------------|-----------------------------------------------------------|--------------|------|
|                          | <ul> <li>建设工程现场用户统一</li> <li>请选择登录用户类结</li> <li>请输入您的身份证</li> <li>请输入您的手机号</li> <li>资验证码</li> <li>2</li> <li>参 动态密码</li> <li>登录 短(</li> </ul> | →登录 型 【 【 【 第 第 | <ul> <li>登录说</li> <li>1、《疫情防告</li> <li>2、《关于进综 (2020) 4</li> <li>3、《关于调告</li> <li>4、《关于调告</li> <li>4、《关于调告</li> <li>6、《上海建</li> <li>在沪建设工程</li> <li>4、《关于开展者</li> <li>3、定社工程金</li> </ul> | 明<br>腔工地开复工备案和<br>一步统筹推进建筑工<br>号)》<br>整优化网上政务大厅<br>整"本市建设工程委<br>设工程现场用户统一<br>全业从业人员信息:<br>?沪建设工程企业从<br>以信手册》自检工作自<br>2.21.04.05.05.05.05.05.05.05.05.05.05.05.05.05. | 1实名制登记操作说明<br>出地疫情防控和复工系<br>一个人用户登录界面前<br>完全生产标准化管理系<br>-登录平台操作说明》<br>采集的相关文件:<br>业人员信息采集暨20<br>钓通知》<br>业信息采集与维护用 | 月》<br>3)年工作的通知(沪建<br>9)通知》<br>4)延知》<br>14年度电子版《在沪<br>户指南》 | 办<br>5式<br>建 |      |

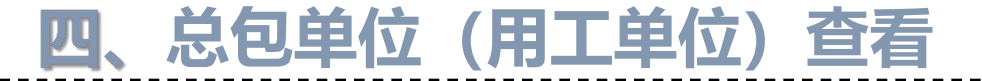

2、一级专业单位确认成功的工人花名册,总包单位在"用工查询"界面进行查看:

|                  | ▲ 上海市住房           | <b>和城乡建设管理</b> | <b>輕 云 云 ☆ ☆</b>                        | 旧<br>要闻动: | 通知公    | !<br>告 政务    | ስ<br>የሬ <del>ፓ</del> ሬን | <b>&amp;</b><br>(参与 | 山           | <b>》</b><br>管理 |            |         |
|------------------|-------------------|----------------|-----------------------------------------|-----------|--------|--------------|-------------------------|---------------------|-------------|----------------|------------|---------|
| 当前项目:提篮桥街道HK324- | 01地块综合开发项目001     |                |                                         |           |        |              |                         |                     |             | 🤱 मह           | 称: 修改 用户   | 白名称:刘舜( |
| □ 其木信自           | 🔄 用工查询            |                |                                         |           |        |              |                         |                     |             |                |            |         |
| CHE PERING       | 用人单位: 上海东服建筑劳务有限公 | 2言 ✔ 劳务队长选择    |                                         |           |        | 人员:          | 姓名                      | 身份证                 | 读-          | =              |            |         |
| 🖵 安全生产标准化现场      | ≠要丁种:全部           | ~              |                                         |           |        | 进场状态:        | 请选择                     | ~                   |             |                |            |         |
|                  | 进场日期:             |                |                                         |           |        | 退场日期:        |                         |                     |             |                |            |         |
|                  |                   |                |                                         |           | 0      | <b>7</b> (2) | -                       |                     |             |                |            |         |
| 工地疫情防控管理         |                   |                |                                         |           |        | 里印           |                         |                     |             |                |            |         |
| □ 废弃混凝土管理        | 用人单位              | 姓名             | 身份证                                     | 性别        | 所属劳务队长 | 从事主要         | T种                      | 文化程度                | 联系电话        | 进场日期           | 退场日期       | 操作      |
|                  | 1 上海东服建筑劳务有阻公司    | 徐生根 🕁          | 340**********951                        | 男         | 徐生根    |              |                         |                     | 13955360204 | 2021-03-18     |            | 查看      |
| - 人工费支付台账登记管理    | 2 上海东服建筑苏穷有限公司    | <b>15:69</b>   | 310***************                      | 男         | 潘坚纲    |              |                         |                     | 18616018802 | 2021-03-17     |            | 查到      |
|                  | 3 上海东服建筑劳务有限公司    | 王硕友            | 340***********310                       | 男         | 潘坚钢    |              |                         |                     | 18817438276 | 2021-03-16     |            | 查看      |
| ➡ 工英文17日秋豆吃居庄    | 4 上海东服建筑劳务有限公司    | 张宏炬            | 330************014                      | 男         | 潘坚钢    |              |                         |                     | 13291559599 | 2021-03-16     |            | 查看      |
| 💭 现场作业人员实名制      | 5 上海东服建筑劳务有限公司    | 王保春            | 360***********030                       | 男         | 潘坚钢    |              |                         |                     | 15717021478 | 2021-03-16     |            | 查看      |
|                  | 6 上海东服建筑劳务有限公司    | 徐永青            | 330***********018                       | 男         | 潘坚钢    |              |                         |                     | 13764420558 | 2021-03-16     |            | 查看      |
|                  | 7 上海东服建筑劳务有限公司    | 徐伟均            | 330***********017                       | 勇         | 潘坚钢    |              |                         |                     | 13588534353 | 2021-03-16     |            | 查看      |
| • 进场人员确认         | ▲3 上海东服建筑劳务有限公司   | 钱庆苗            | 330***********616                       | 勇         | 潘坚钢    |              |                         |                     | 13355975390 | 2021-03-16     |            | 查看      |
|                  | → 上海东服建筑劳务有限公司    | 郁辉             | 320************19X                      | 男         | 潘坚钢    |              |                         |                     | 18252858716 | 2021-03-16     | 1          | 查看      |
|                  | 10 上海东服建筑劳务有限公司   | 李文广            | 412**********514                        | 男         | 潘坚钢    |              |                         |                     | 15939435858 | 2021-03-16     |            | 查看      |
|                  | 11 上海东服建筑劳务有限公司   | 余宝军            | 320***********011                       | 男         | 潘坚钢    |              |                         |                     | 13482027965 | 2021-03-16     | 1          | 查看      |
|                  | 12 上海东服建筑劳务有限公司   | 顺介平            | 320***********818                       | 男         | 潘坚钢    |              |                         |                     | 18136573169 | 2021-03-16     |            | 查看      |
|                  | 13 上海东服建筑劳务有限公司   | 陈德富            | 320*************814                     | 男         | 潘坚钢    |              |                         |                     | 15216843290 | 2021-03-16     |            | 壹看      |
|                  | 14 上海东服建筑劳务有限公司   | 朱向龙            | 330************************************ | 男         | 潘坚钢    | 截图(A         | lt + A)                 |                     | 13065515576 | 2021-03-16     | 2021-03-19 | 查看      |
|                  | 15 上海东服建筑劳务有限公司   | 付朝贵            | 342***********11X                       | 男         | 潘坚钢    | Later        |                         |                     | 13818834708 | 2021-03-16     |            | 查看      |
|                  | 16 上海东服建筑劳务有限公司   | 潘坚钢 😭          | 330***********013                       | 男         | 潘坚钢    |              |                         |                     | 13023132655 | 2021-03-16     |            | 查看      |

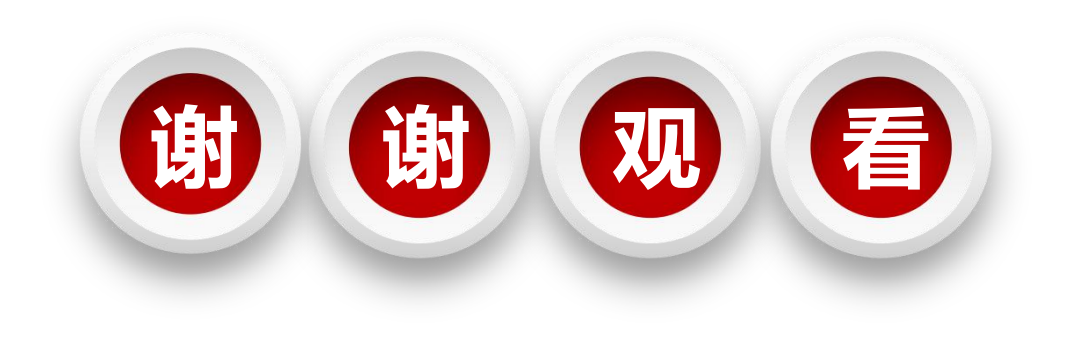